## P-3521 MFP / P-4020 MFP / P-4025 W MFP / P-C2155 W MFP

Die Taste [Systemmenü/Zähler] drücken. 1)

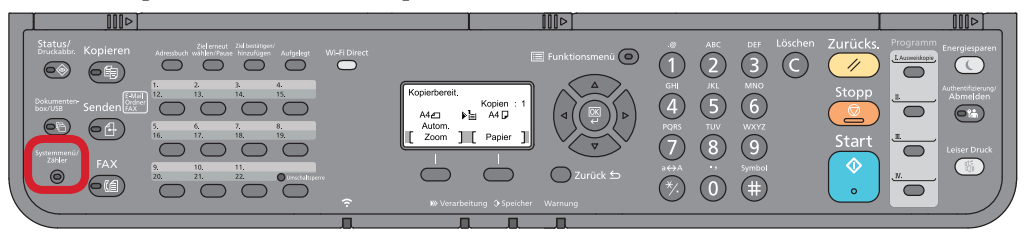

- Anzeigen des Zählerstands: а
- 2a) Mit der Taste [Rauf] oder [Runter] den Menüpunkt "Zähler" auswählen und dann [OK] drücken.

| SystMen./Zähler 💠 📧 |        | SystMen./Zähler 🔷 🛯 |  |
|---------------------|--------|---------------------|--|
| 01 Listendruck      | •••    | 01 Listendruck      |  |
| 02 Zähler           |        | 02 Zähler           |  |
| 03 System/Netzwerk  | $\sim$ | 03 System/Netzwerk  |  |
| [Beenden]           |        | [Beenden]           |  |

3a) Den Menüpunkt "Druckseiten" auswählen und [OK] drücken, dann "nach Funktion" wählen und erneut [OK] drücken.

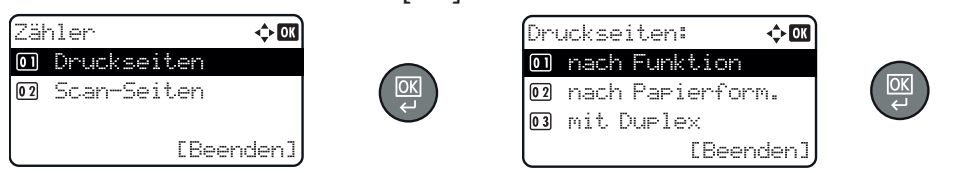

4a) Mit der Taste [Links] oder [Rechts] weiterblättern, bis "Gesamt" angezeigt wird.

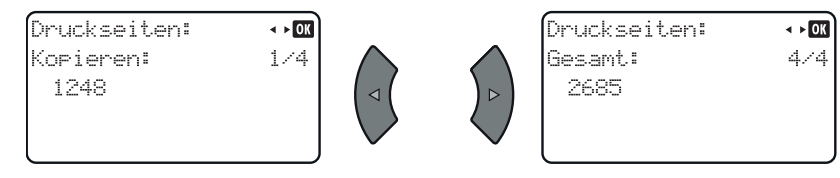

- b Ausdrucken des Zählerstands:
- 2b) Den Menüpunkt "Listendruck" wählen, mit [OK] bestätigen und dann "Bericht drucken" auswählen und [OK] drücken.

| Su: | stMen./Zähler 🔶 🗰 |  |
|-----|-------------------|--|
| 01  | Listendruck       |  |
| 02  | Zähler            |  |
| 03  | System/Netzwerk   |  |
|     | [Beenden]         |  |

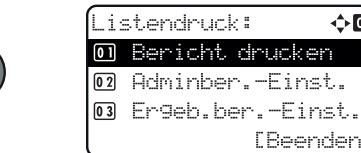

|  | <u>⊃к</u> |
|--|-----------|
|  | _         |

фОK

[Beenden]

3b) Den Menüpunkt "Statusseite" auswählen, [OK] drücken und Ausdruck mit [Ja] bestätigen.

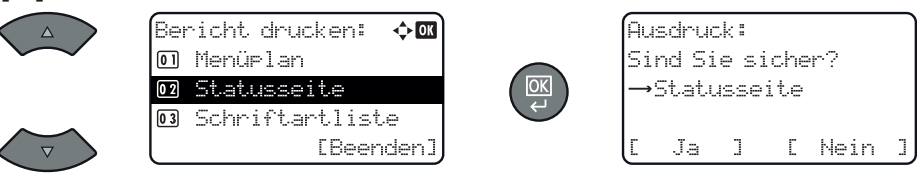

4b) Der Zählerstand (Page Count) wird unter dem Abschnitt "Zähler" aufgeführt.

| Statussei            |            |                |        |                                                                                                    |  |  |
|----------------------|------------|----------------|--------|----------------------------------------------------------------------------------------------------|--|--|
| 210103351            | 10         |                |        |                                                                                                    |  |  |
| 150                  |            |                |        |                                                                                                    |  |  |
| NER                  |            |                |        |                                                                                                    |  |  |
|                      |            |                |        |                                                                                                    |  |  |
|                      |            |                |        |                                                                                                    |  |  |
| irmware version      |            |                |        |                                                                                                    |  |  |
|                      |            |                |        | and the second second se |  |  |
|                      |            |                |        |                                                                                                    |  |  |
| Papiereinstellungen  |            | Schnittstellen | sperre |                                                                                                    |  |  |
|                      |            |                |        |                                                                                                    |  |  |
|                      |            |                |        |                                                                                                    |  |  |
| Companyingto         | -          |                |        |                                                                                                    |  |  |
| Gruppeneinstellunge  |            | Speicher       |        |                                                                                                    |  |  |
|                      |            |                |        |                                                                                                    |  |  |
|                      |            |                |        |                                                                                                    |  |  |
|                      |            |                |        |                                                                                                    |  |  |
|                      |            |                |        |                                                                                                    |  |  |
|                      |            |                |        |                                                                                                    |  |  |
| Druckeinstellungen   |            |                |        |                                                                                                    |  |  |
|                      |            |                |        |                                                                                                    |  |  |
|                      |            | Emulatio n     |        |                                                                                                    |  |  |
| Alloemeine Geräteeli | stellungen |                |        |                                                                                                    |  |  |
|                      |            |                |        |                                                                                                    |  |  |
|                      |            |                |        |                                                                                                    |  |  |
|                      |            |                |        |                                                                                                    |  |  |
| Optionsstatus        |            |                |        |                                                                                                    |  |  |
|                      |            |                |        |                                                                                                    |  |  |
|                      |            | Zähler         |        |                                                                                                    |  |  |
|                      |            |                |        |                                                                                                    |  |  |
|                      |            |                |        |                                                                                                    |  |  |
|                      |            |                |        |                                                                                                    |  |  |
|                      |            |                |        |                                                                                                    |  |  |
| Netzwerk             |            |                |        |                                                                                                    |  |  |
|                      |            |                |        |                                                                                                    |  |  |
|                      |            |                |        |                                                                                                    |  |  |
|                      |            |                |        |                                                                                                    |  |  |
|                      |            |                |        |                                                                                                    |  |  |
|                      |            |                |        |                                                                                                    |  |  |
|                      |            |                |        |                                                                                                    |  |  |
|                      |            |                |        |                                                                                                    |  |  |
|                      |            | Toneranzeige   | 1      | _                                                                                                    |  |  |
|                      |            |                |        |                                                                                                    |  |  |
|                      |            |                |        |                                                                                                    |  |  |
|                      |            |                |        |                                                                                                    |  |  |